**Parcours Tempo Primo-inscrit en Tempo 1.1** 

# **Bien démarrer ...**

JLAC Tout ce qu'il faut savoir !

nalc

B

inalco

## Parcours Tempo Primo-inscrit en Tempo 1.1

## Vous avez été admis à l'INALCO dans le programme Licence<sup>+</sup> via Parcoursup, en parcours Tempo avec un **Aménagement AM20**

| $\leftarrow$ $\rightarrow$ $C$ $\triangleq$ dossier.parcol                         | ursup.fr/Candidat                                | /carte                                                                                                    | Q | ☆ | 6        | •      | *     |
|------------------------------------------------------------------------------------|--------------------------------------------------|----------------------------------------------------------------------------------------------------|---|---|----------|--------|-------|
| Applications 📕 Huffington Post                                                     | 😵 The Indepen                                    | dent 😝 Dropbox 🛷 Wordreference 么 DriveCFI 🛐 ProPublica 🂵 Le Monde.fr                                                                                                    |   |   | »        | Ξ      | List  |
|                                                                                    |                                                  | Niveau de français requis pour s'inscrire à la formation : B2                                                                                                    |   |   |          |        |       |
|                                                                                    | Formation                                        | Frais 🗸                                                                                                    |   |   | nment re | chercl | her u |
| Recherche des formations                                                           | Etablissement                                    | Aménagements pour les publics ayant un profil particulier                                                                                                    |   |   |          | ž      |       |
| Q inalco russe                                                                     | Connaissances<br>et                              | Dispositifs pour réussir                                                                                                    | ] |   |          |        |       |
| ✓ Types d'établissement Ø                                                          | compétences<br>attendues                         | L'Inalco propose de la L1 à L3 le programme <u>Licence+</u> qui regroupe les dispositifs d'accompagnement, de formation et de soutien personnalisé destinés à favoriser la réussite des étudiants                                                                                                    |   |   |          |        |       |
| ☐ Etablissements Publics 4 INA<br>✓ Apprentissage                                  | Crières<br>généraux<br>d'examen des<br>voeux     | Au niveau L1, les étudiants peuvent en fonction de la langue choisie être orientés vers les parcours L1+ou<br>Tempo ( <u>voir les brochures spécifiques</u> ). Ces parcours sont ouverts à tous les étudiants et obligatoires<br>pour les étudiants admis avec un aménagement pédagogique (« oui si »).                                         |   |   | <i>A</i> |        |       |
| ✓ Types de formation<br>Diplômes d'université ou 2 INA                             | Débouchés                                        | 1 module de personnalisation du parcours de formation : il comporte l'encadrement du projet étudiant, le                                                                                                    |   |   |          |        |       |
| l'établissement Lice<br>☐ Etudes de santé 1 régi<br>☐ Licence 2<br>> Aménagement ® | Contact,<br>coordonnées<br>et o<br>chiffres clés | <ul> <li>bilan de compétences, le suivi des ateliers et l'orientation.</li> <li>1 module de formation : il comporte sur chacun des deux semestres un stage de début de semestre<br/>nommé « Outils » et un atelier.</li> <li>1 module de soutien personnalisé : anglais, français, tutorats en langue et / ou en sciences sociales.</li> </ul>  |   |   | Ka       | Wien   |       |
| INA<br>Dipi<br>Voi                                                                 |                                                  | Le <b>parcours Tempo</b> comorte également ces mêmes trois modules, mais il permet en outre de faire la L1<br>en deux ans au lieu d'un seul. La durée totale du cursus de la licence est alors de quatre ans.                                                                                                    |   |   |          |        |       |
| INA<br>Dipi                                                                        |                                                  | Ces dispositifs ont pour objectif d'accueillir et d'intégrer les nouveaux étudiants dans les meilleures<br>conditions possibles. Ils sont ainsi accompagnés dans la construction de leur projet personnel,<br>académique et professionnel. Ils acquièrent grâce à ces dispositifs des savoirs faire indispensables à la<br>réussite en licence. |   |   | No.      |        |       |

ተቋም национален שפה 文化

Enseignement supérieur et recherche depuis 1795

inal

Une fois que vous avez validé votre choix sur Parcoursup, vous ne pouvez plus modifier votre choix d'études

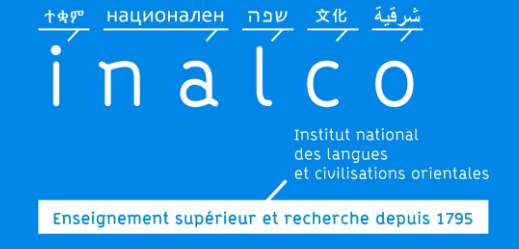

# Rentrée Tempo 1.1

# *Un programme qui commence dès les journées de rentrée !!!*

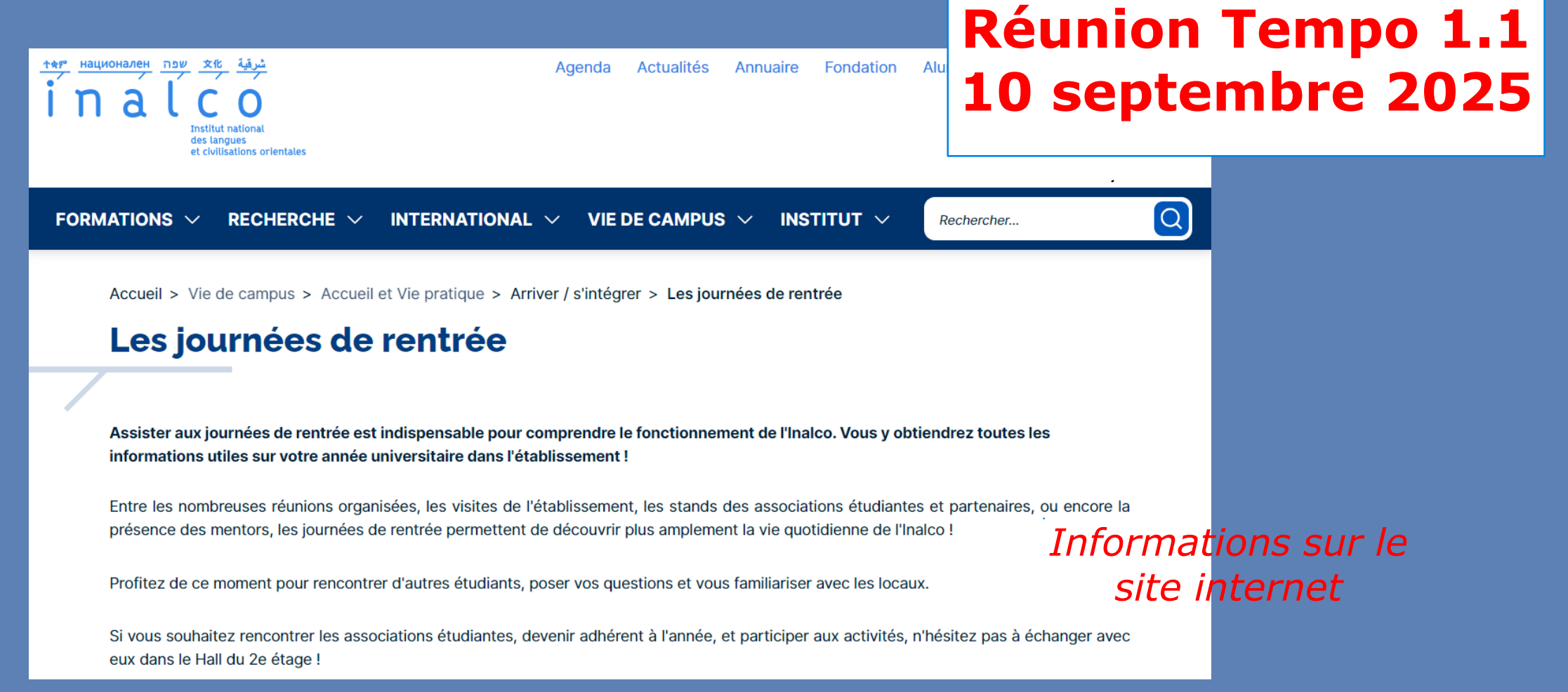

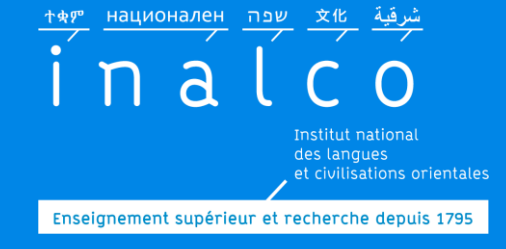

## L'inscription en Tempo 1.1, pas à pas ...

# **IA:** Inscription administrative

Activation Compte numérique, Moodle, ENT, wifi, atelier du numérique

#### IP - Étape 1:

Choix en **UE 1** = RV avec votre enseignant référent Tempo de langue

### IP - Étape 2: Tests de positionnement

en français & anglais pour attribution ateliers et groupes dans UE1 et

UE4

IP - Étape 4 : Finalisation de votre Contrat pédagogique par le service Réussite Étudiante et Vie Étudiante (REVE) avec les indications des inscriptions dans les groupes

**IP - Étape 3 (en parallèle):** Inscription pédagogique sur IPWEB.

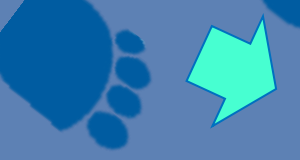

Module de personnalisation du parcours Entretien avec Directrice d'études L1+ Tempo Etape 5: Inscription Tutorat

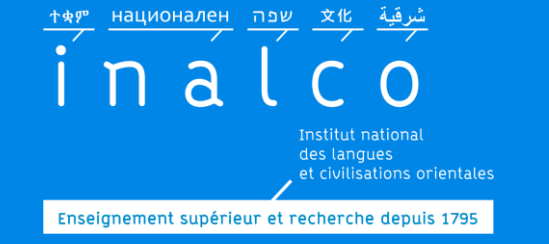

## L'inscription en Tempo 1.1, Inscription Administrative (IA)

## Faites votre inscription administrative (IA) => en Licence 1 LLCER parcours Tempo

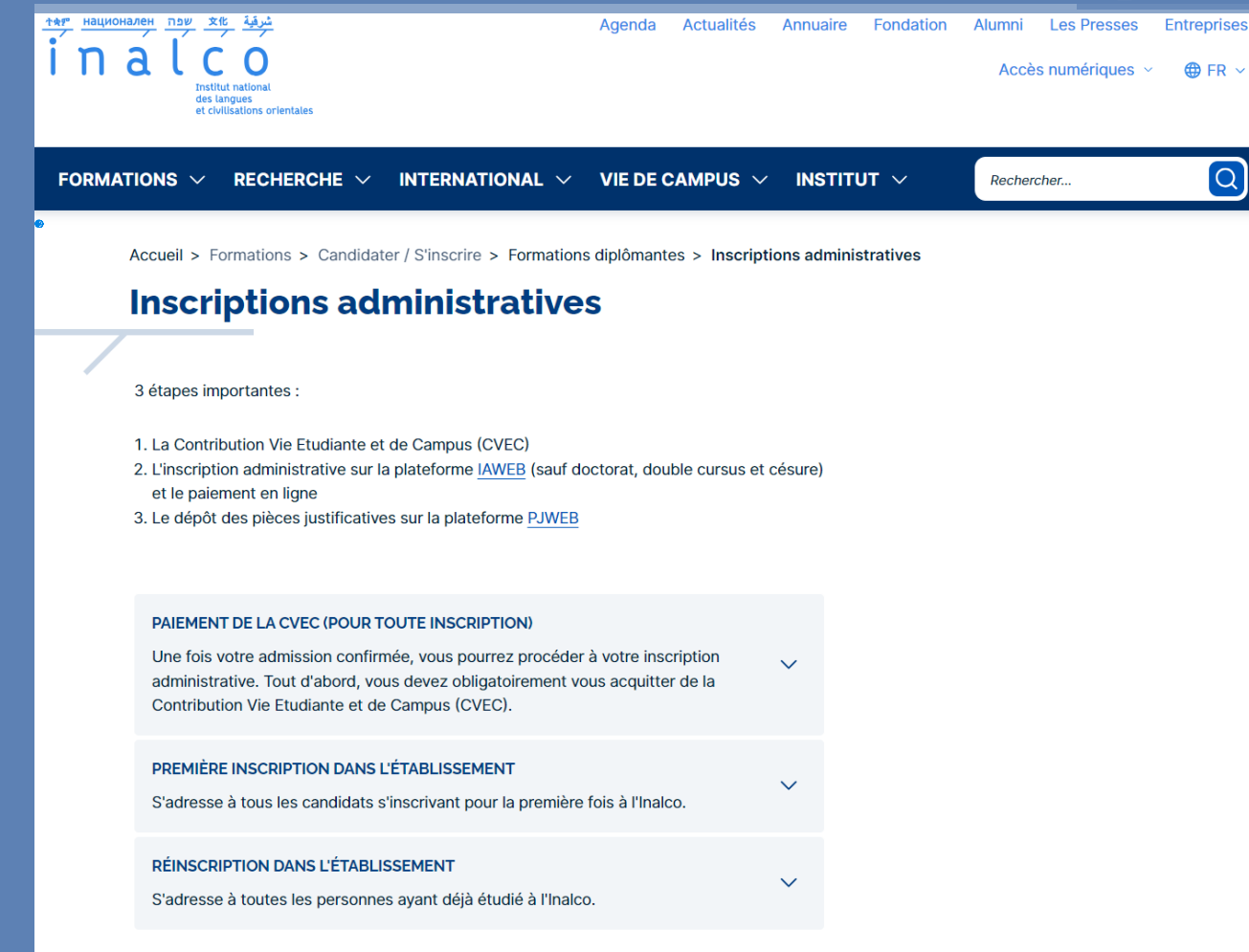

http://www.inalco.fr/

=> formations

=> s'inscrire à l'Inalco

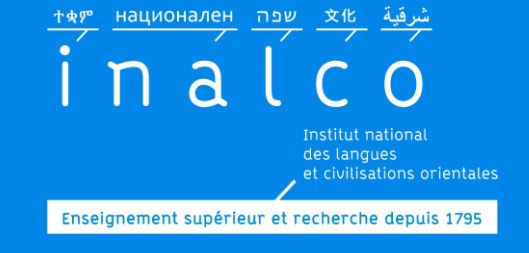

### L'inscription en Tempo 1.1, Activation Compte Numérique

| Accès numériques ~ @ FR ~                                         | <u>тер национален тер хи</u> <u>жи</u>     | Agenda Acti | alités Annuair | e Fondation | Alumni  | Les Presses    | Entreprises |
|-------------------------------------------------------------------|--------------------------------------------|-------------|----------------|-------------|---------|----------------|-------------|
| des langues<br>des langues<br>et civilisations orientales         | INALCO                                     |             |                |             | Accès   | s numériques 🗸 | ⊕ FR ∨      |
|                                                                   | des langues<br>et civilisations orientales |             |                |             |         |                |             |
|                                                                   |                                            |             |                |             |         |                |             |
| FORMATIONS V RECHERCHE V INTERNATIONAL VIE DE CAMPUS V INSTITUT V | FORMATIONS V RECHERCHE V INTERNATIONAL     | VIE DE CAI  | IPUS 🗸 INS     | STITUT 🗸    | Rechero | cher           | Q           |

Accueil > Vie de campus > Accueil et Vie pratique > Services et ressources numériques

#### Services et ressources numériques

L'Inalco continue de vous accompagner dans la réussite de vos études avec l'accès à de nombreux outils pédagogiques à distance via la plateforme Moodle. N'oubliez pas d'activer votre compte numérique.

Le service REVE de l'Inalco renouvelle les prêts d'ordinateurs et/ou de galets 4G pour vous aider si vous rencontrer des difficultés pour suivre les cours en raison d'une insuffisance de connexion ou bien d'un manque de matériel informatique.

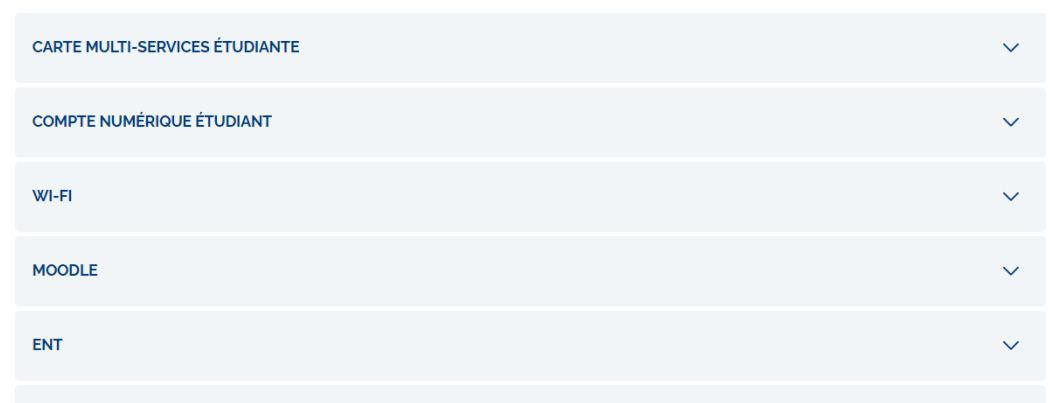

#### MÉDIATHÈQUE

La médiathèque de l'Inalco propose aux enseignants, aux étudiants et aux personnels de l'Inalco un fonds documentaire (films de fiction et films documentaires) de plus de 1500 titres (DVD) en consultation libre sur place et en prêt à domicile ainsi que des ressources numériques.

SALLES EN LIBRE-SERVICE

Activez **dès les journées de rentrée,** votre compte numérique pour avoir accès à l'ENT

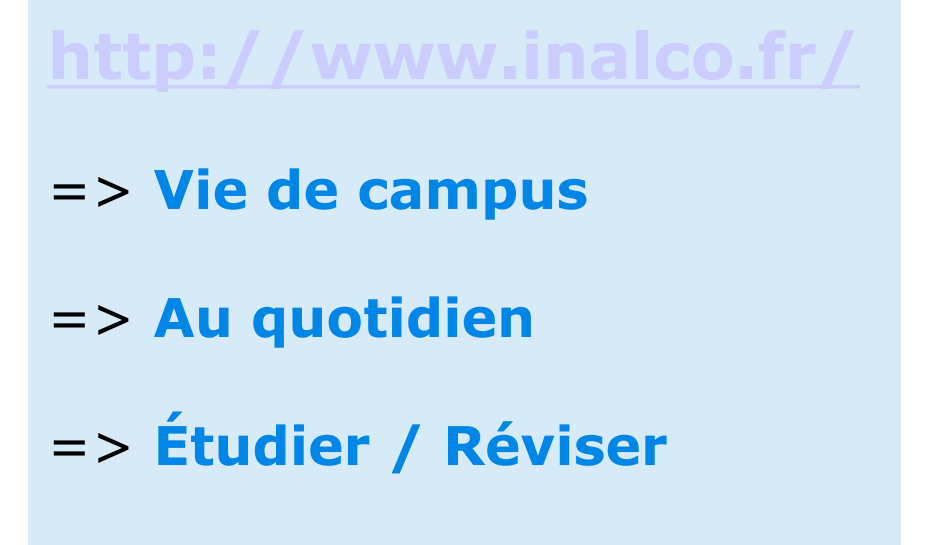

**Compte numérique, Moodle, ENT, WIFI** 

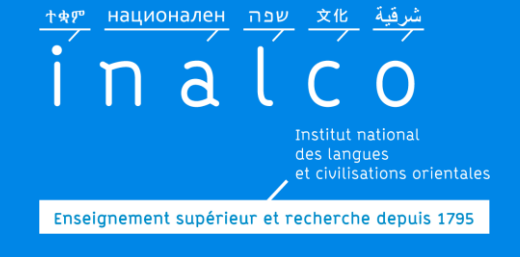

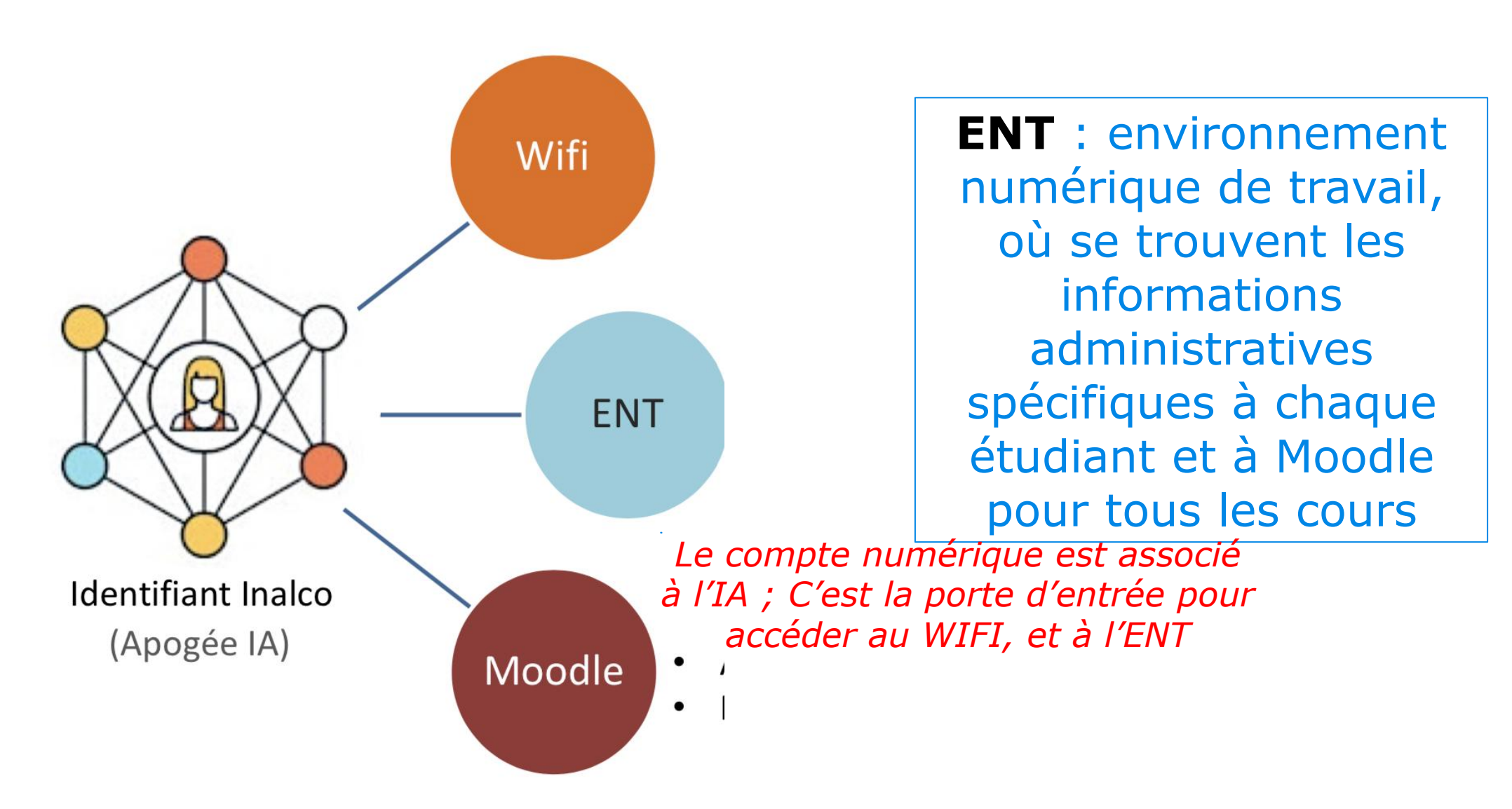

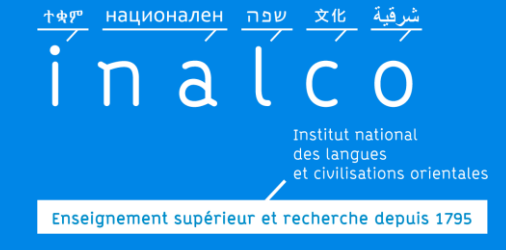

## Ateliers du numérique

## Informations & inscriptions sur le site internet https://www.inalco.fr/rentree2025

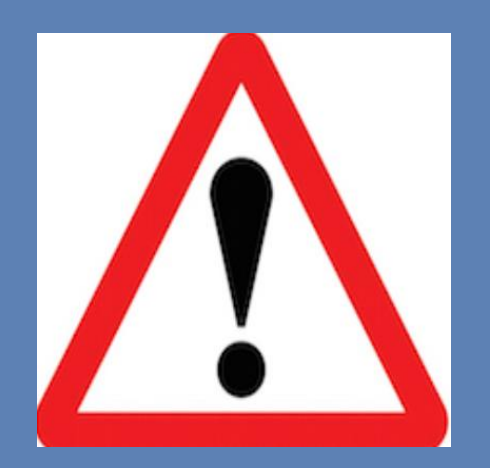

## Formation en ligne

## Indispensable

*Vous devrez avoir initialisé votre compte numérique Inalco avant de participer à cette formation* 

## Durant les journées de rentrée

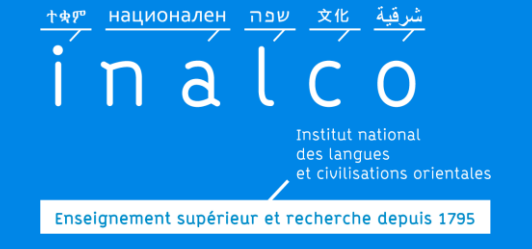

L'inscription en Tempo 1.1 - Inscription pédagogique (IP) Étape 1 Attribution des cours & ateliers de l'UE1 et UE4

| Licence Tempo 1.1 – Année 1   |                                                                                                    |  |  |  |  |  |  |
|-------------------------------|----------------------------------------------------------------------------------------------------|--|--|--|--|--|--|
| Semestre 1.1                  |                                                                                                    |  |  |  |  |  |  |
| UE1 – Langue<br>en fonction d | JE1 – Langue – 2 EC obligatoires choisis avec l'enseignant responsable<br>En fonction du profil linguistique de l'étudiant |  |  |  |  |  |  |
| [xxxA006A]                    | Initiation à la langue de spécialité 1                                                                                     |  |  |  |  |  |  |
| [code matière]                | Initiation à une seconde langue 1 (proposée dans le cadre de Tempo)                                                        |  |  |  |  |  |  |
| [LPLA146D]                    | Français 1                                                                                                    |  |  |  |  |  |  |
| [LPLA146E]                    | Soutien en méthodologie 1                                                                                                  |  |  |  |  |  |  |
| [code matière]                | Autre cours du département                                                                                                 |  |  |  |  |  |  |

*EC =* élément constitutif Chaque UE se compose de plusieurs EC Dans l'UE1: 2 EC attribués parmi la liste cidessus en accord avec l'enseignant référent Tempo de langue d'étude

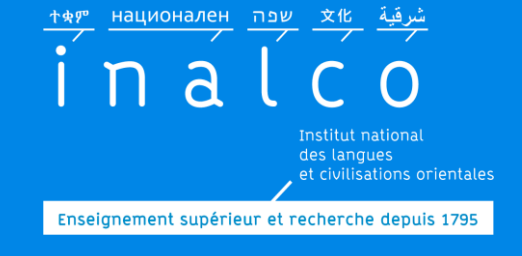

L'inscription en Tempo 1.1 - Inscription pédagogique (IP) Étape 1 Attribution des cours & ateliers de l'UE1 et UE4

#### Attribution des 2 EC de l'UE1 – Langue

Prendre Rdv avant le 13/09/25 avec enseignant référent Tempo langue étudiée
<u>Étape obligatoire</u>

Enseignant référent Tempo transmet ensuite au service REVE les EC attribués pour l'UE1 (3 options possibles)

1 EC - Langue de spécialité 1 EC - Langue seconde 1 EC - Langue de spécialité
1 EC – Licence<sup>+</sup> (Français ou
Soutien en méthodologie)

1 EC – Licence<sup>+</sup> - Français
1 EC – Licence<sup>+</sup> - Soutien en méthodologie

Tests de placement en français et en anglais à passer pour attribution du groupe des matières de la Licence<sup>+</sup>

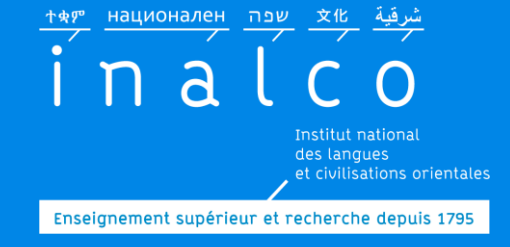

L'inscription en Tempo 1.1 - Inscription pédagogique (IP) Étape 1 Rendez-vous avec le référent Tempo

> Prenez contact <u>avant le 13 septembre 2025</u> avec l'enseignant référent de la langue dans laquelle vous êtes inscrit

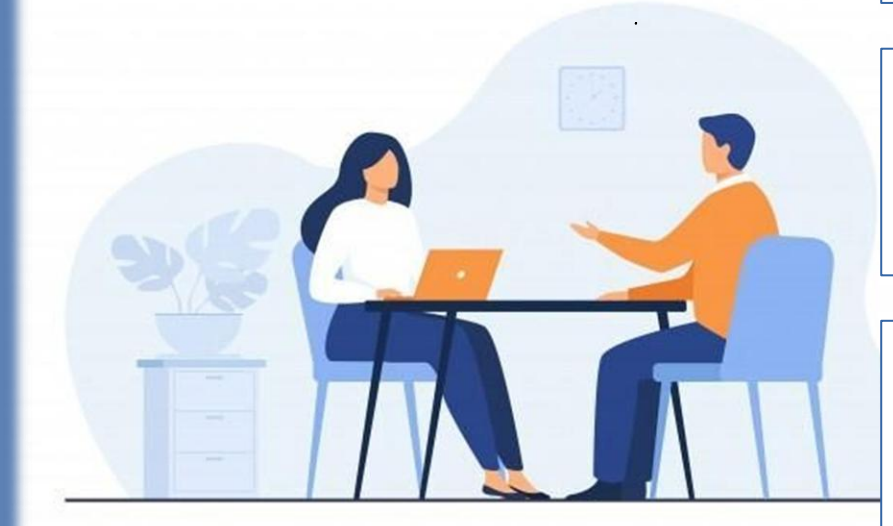

Envoyez-lui un email pour lui demander un RV, en indiquant clairement votre Nom + Prénom + N° étudiant + langue + cursus

L'enseignant indique lui-même aux gestionnaires pédagogiques de Licence<sup>+</sup> -Tempo, les cours de l'UE1 dans lesquels vous devez être inscrit pour les 2 semestres

Les coordonnées des enseignants référents se trouvent dans les brochures de langue sur le site internet

Voyez avec votre enseignant quels tutorats vous avez à suivre (langue et/ou civilisation) pour les 2 semestres

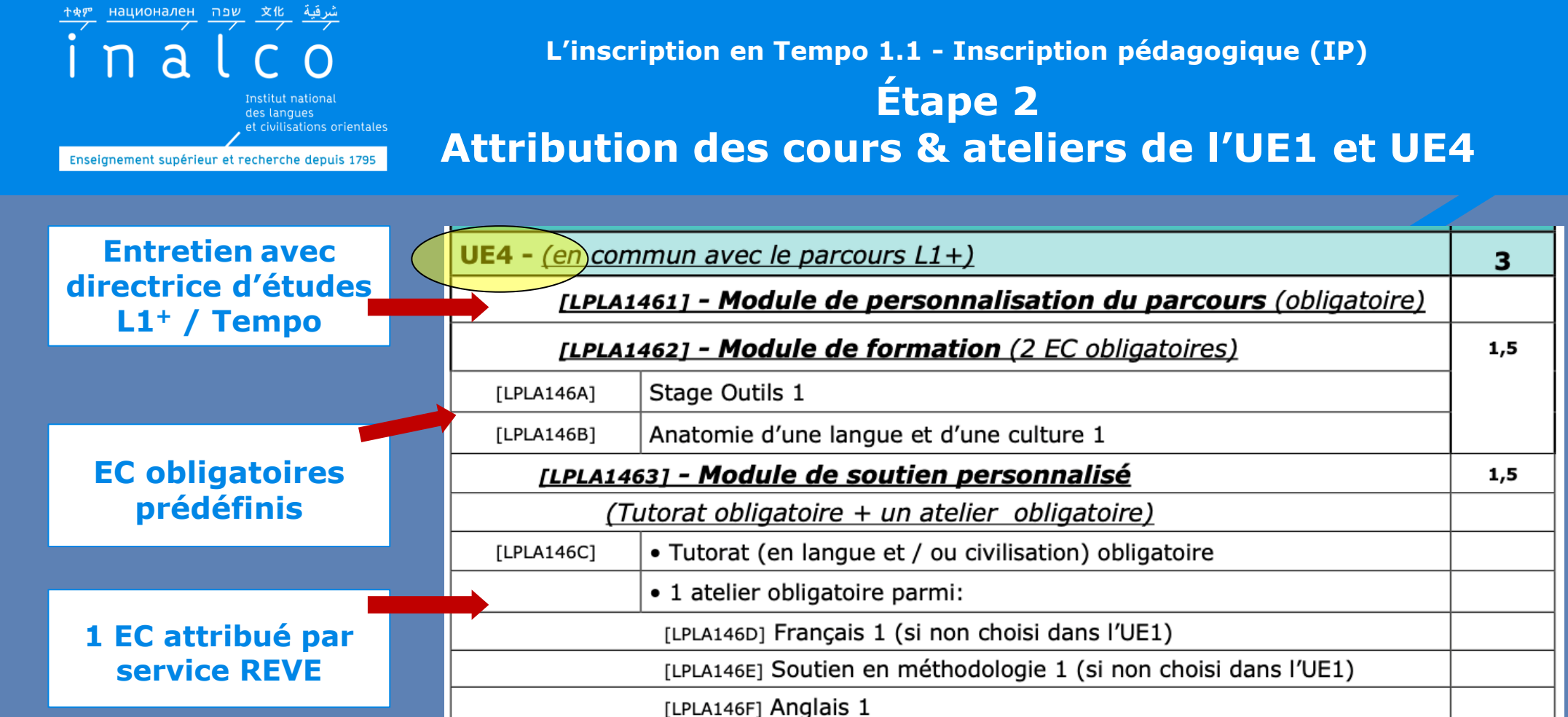

[LPLA146G] Atelier écriture 1

#### **Dans l'UE4:**

2 modules composés d'EC définis ou attribués par le service REVE, parmi la liste ci-dessus, en fonction des résultats des tests de placement

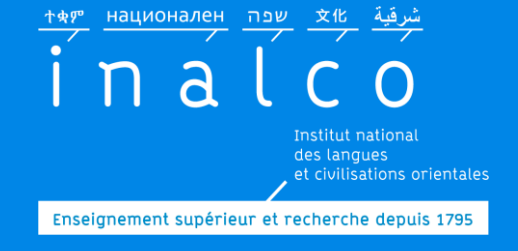

L'inscription en Tempo 1.1 - Inscription pédagogique (IP) Étape 2 Passation Tests de placement

Attribution des ateliers de l'UE4 – matières Licence<sup>+</sup>

> Passation des tests de placement en français et en anglais

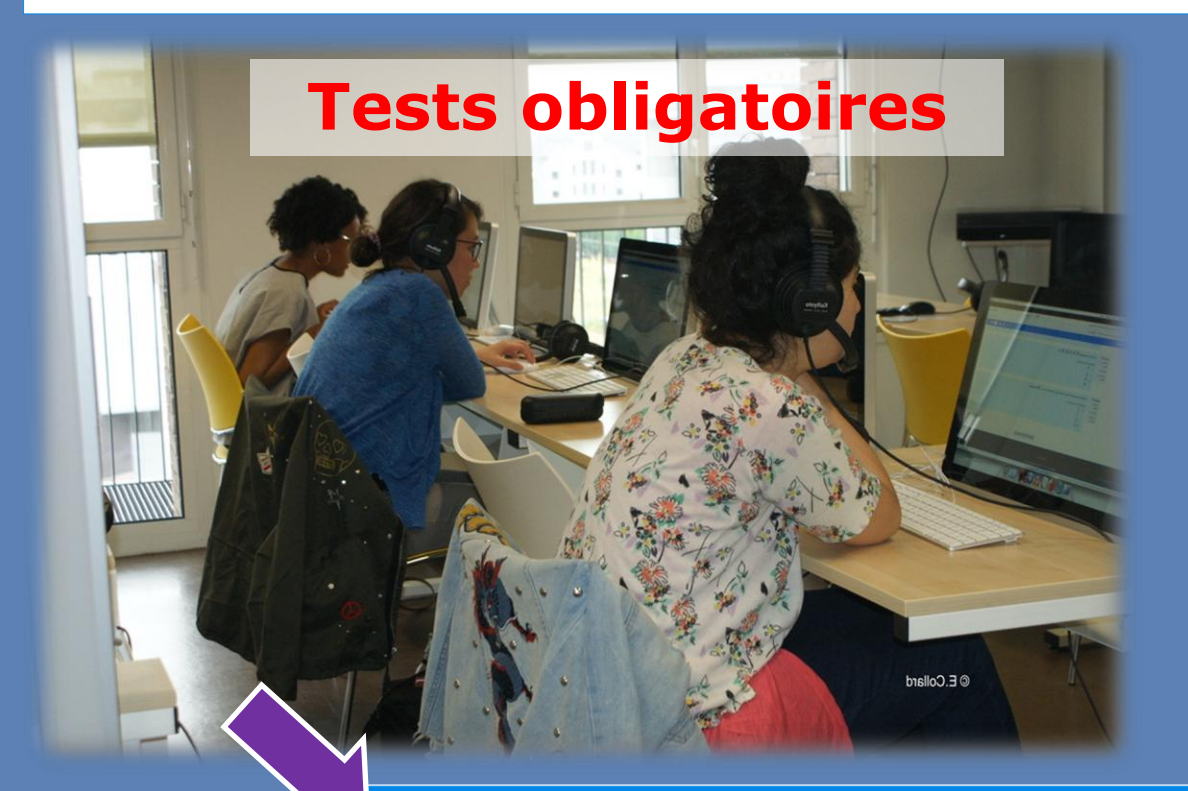

## **Etape indispensable**

En distanciel Via Moodle<sup>+</sup>

**Convocation par email pour recevoir les codes d'accès** 

Ouverture des tests le 03/09 à 07h59 Fermeture des tests le 12/09 à 11h59

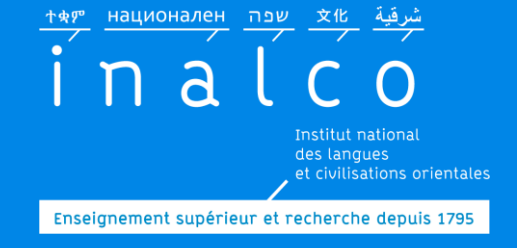

L'inscription en Tempo 1.1 - Inscription pédagogique (IP) Étape 2 Passation Tests de placement

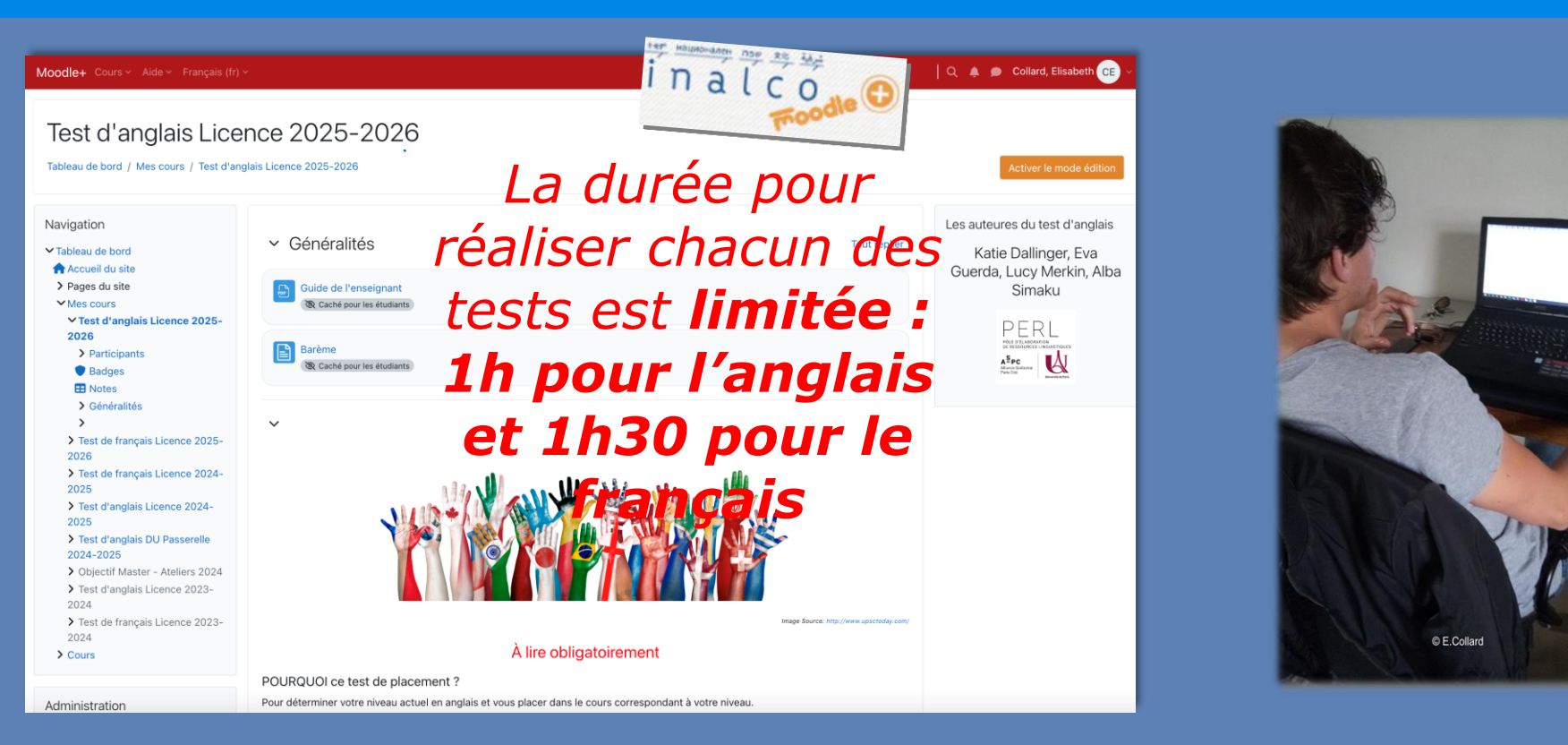

#### Il est conseillé d'utiliser l'un des **navigateurs suivants**: Chrome ou Firefox

Prenez le temps de faire les tests sérieusement, sans précipitation

#### **<u>Attention!</u>** Ne pas faire les tests sur:

- Le navigateur Internet Explorer
- **Ni** sur un téléphone portable
- **Ni** sur une tablette.

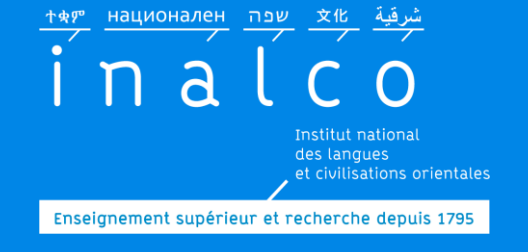

L'inscription en Tempo 1.1 - Inscription pédagogique (IP) Étape 3 – Aperçu des plannings de la Tempo 1.1

Avant de procéder à votre inscription pédagogique en ligne, consultez la brochure de votre langue Tempo et les plannings de la Tempo 1.1 pour en identifier et comprendre les spécificités.

Vous trouverez ci-après un aperçu de l'organisation d'un emploi du temps en Tempo 1.1.

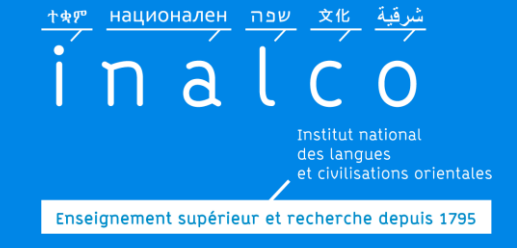

## **Organisation - type des cours et ateliers**

|                                       |                               | LUNDI                                               | MARDI                                                                     | MERCREDI                                            | JEUDI                                               | VENDREDI                                                                  | SAMEDI  | DIMANCHE |  |
|---------------------------------------|-------------------------------|-----------------------------------------------------|---------------------------------------------------------------------------|-----------------------------------------------------|-----------------------------------------------------|---------------------------------------------------------------------------|---------|----------|--|
| Des plages<br>horaires<br>spécifiques | <b>MATIN</b><br>8h - 13h      | Tutorat<br>Langue & Civilisation<br>UE1 - UE2 - UE3 | Tutorat<br>Langue & Civilisation<br>UE1 - UE2 - UE3                       | Tutorat<br>Langue & Civilisation<br>UE1 - UE2 - UE3 | Tutorat<br>Langue & Civilisation<br>UE1 - UE2 - UE3 | Tutorat<br>Langue & Civilisation<br>UE1 - UE2 - UE3                       | Tutorat |          |  |
| pour les<br>cours et                  | <b>AP-MIDI</b><br>13h - 20h30 | Tutorat<br>Langue & Civilisation                    | Ateliers L1+<br>UE1/UE3/UE4<br>ATELIER OUTILS<br>ANATOMIE L&C<br>FRANCAIS | Tutorat<br>Langue & Civilisation                    | Tutorat<br>Langue & Civilisation                    | Ateliers L1+<br>UE1/UE3/UE4<br>ATELIER OUTILS<br>ANATOMIE L&C<br>FRANCAIS | Tutorat |          |  |
| ateliers<br>Tempo 1.1                 | 1311 - 201120                 | UE1 - UE2 - UE3                                     | SOUT. METHODO<br>ANGLAIS<br>ECRITURE                                      | UE1 - UE2 - UE3                                     | UE1 - UE2 - UE3                                     | SOUT. METHODO<br>ANGLAIS<br>ECRITURE                                      |         |          |  |

Attention : aucune demande de changement d'horaire n'est prise en compte, après les inscriptions dans les groupes. Vous ne pouvez pas changer de groupe

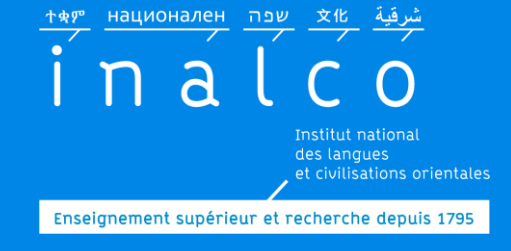

## Trouvez ses plannings

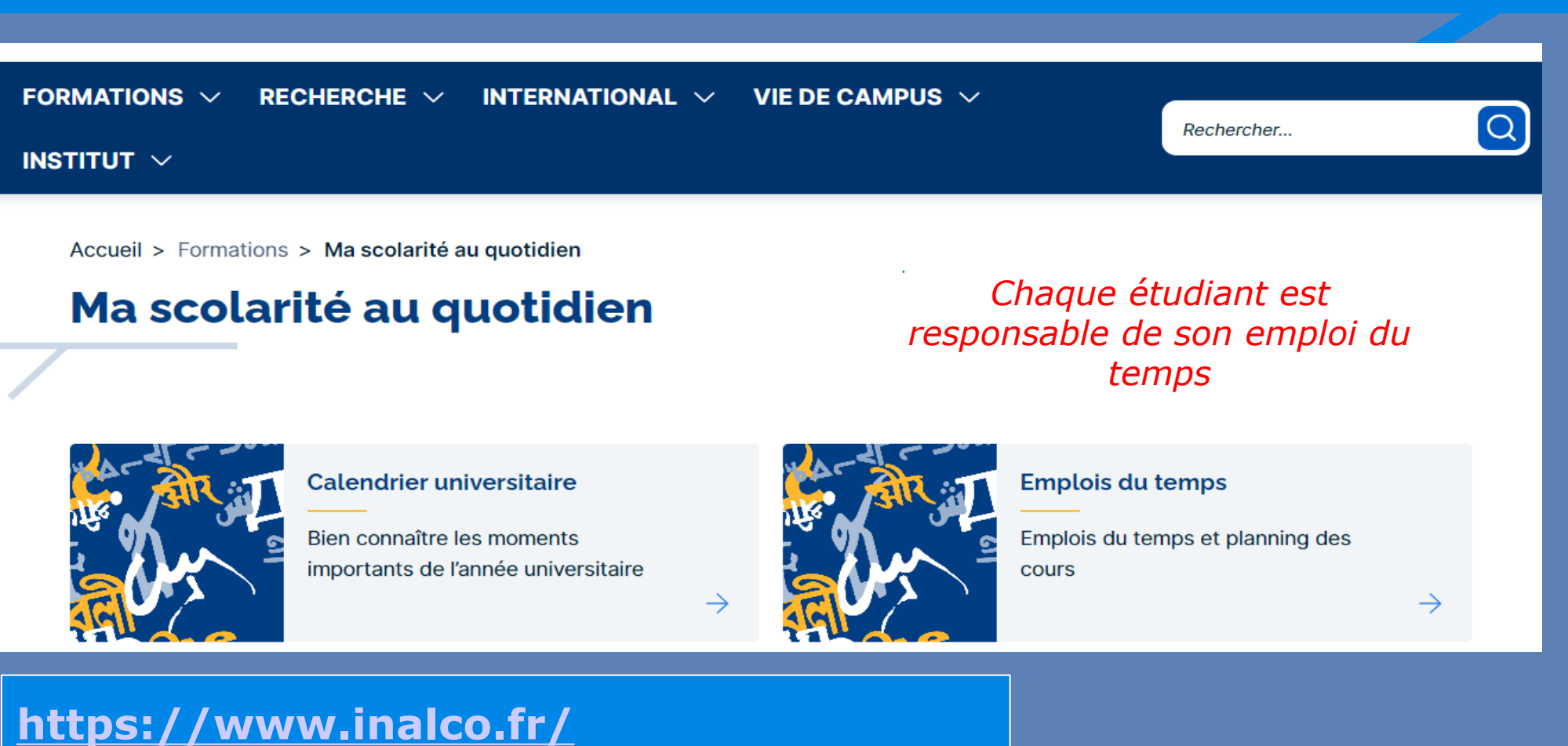

- = > Formations
- = > Emplois du temps -> hyperplanning
- -> 3 plannings à consulter

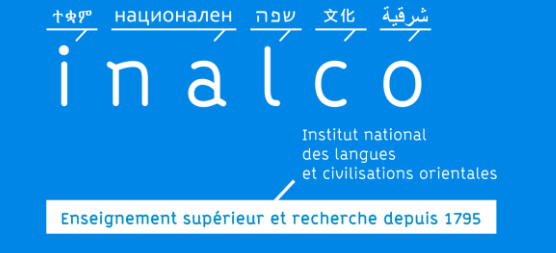

## Planning UE1 - Tempo 1.1: initiation à la langue - tutorat

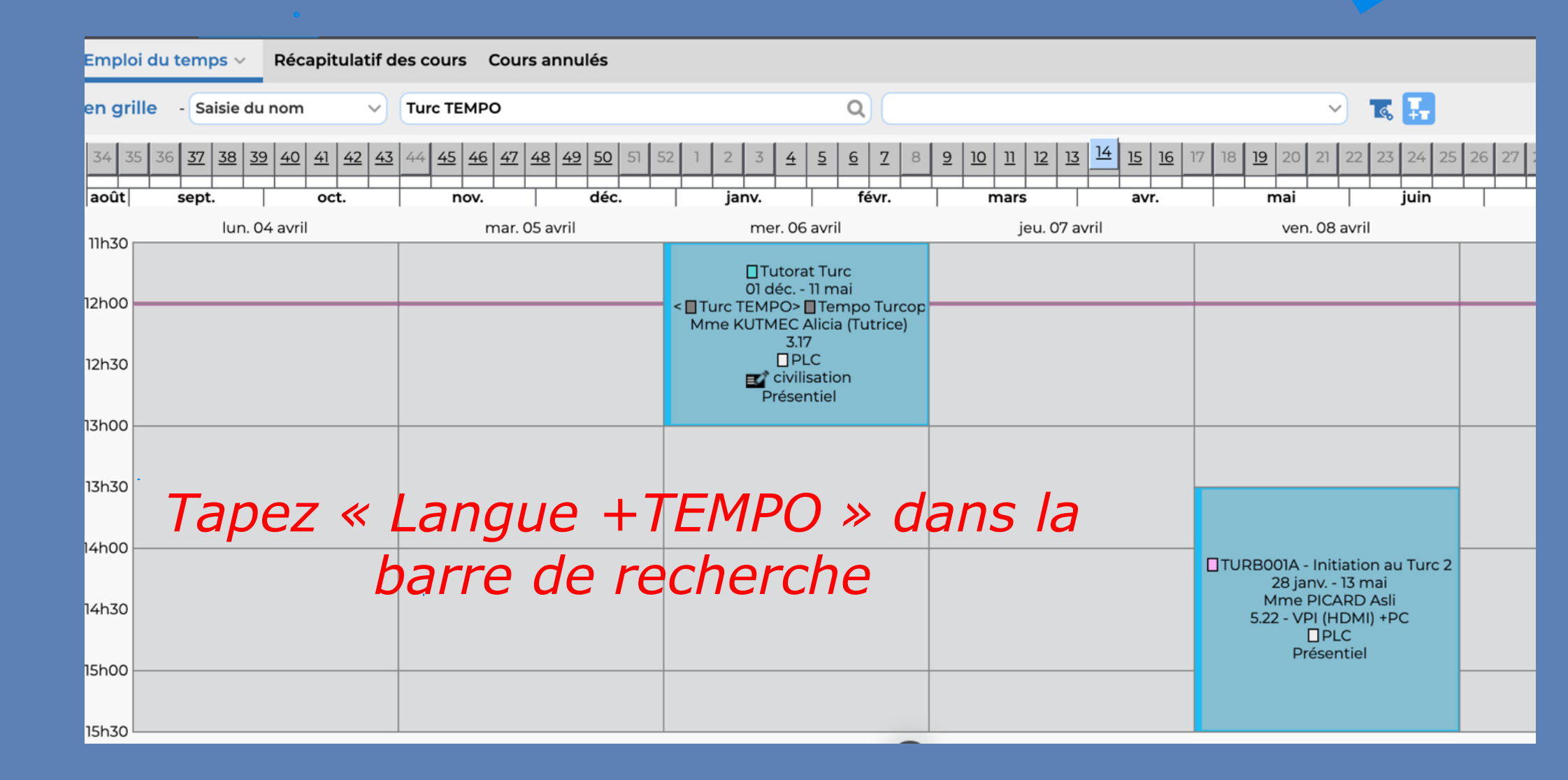

### Planning UE2 et UE3: cours langue et civilisation

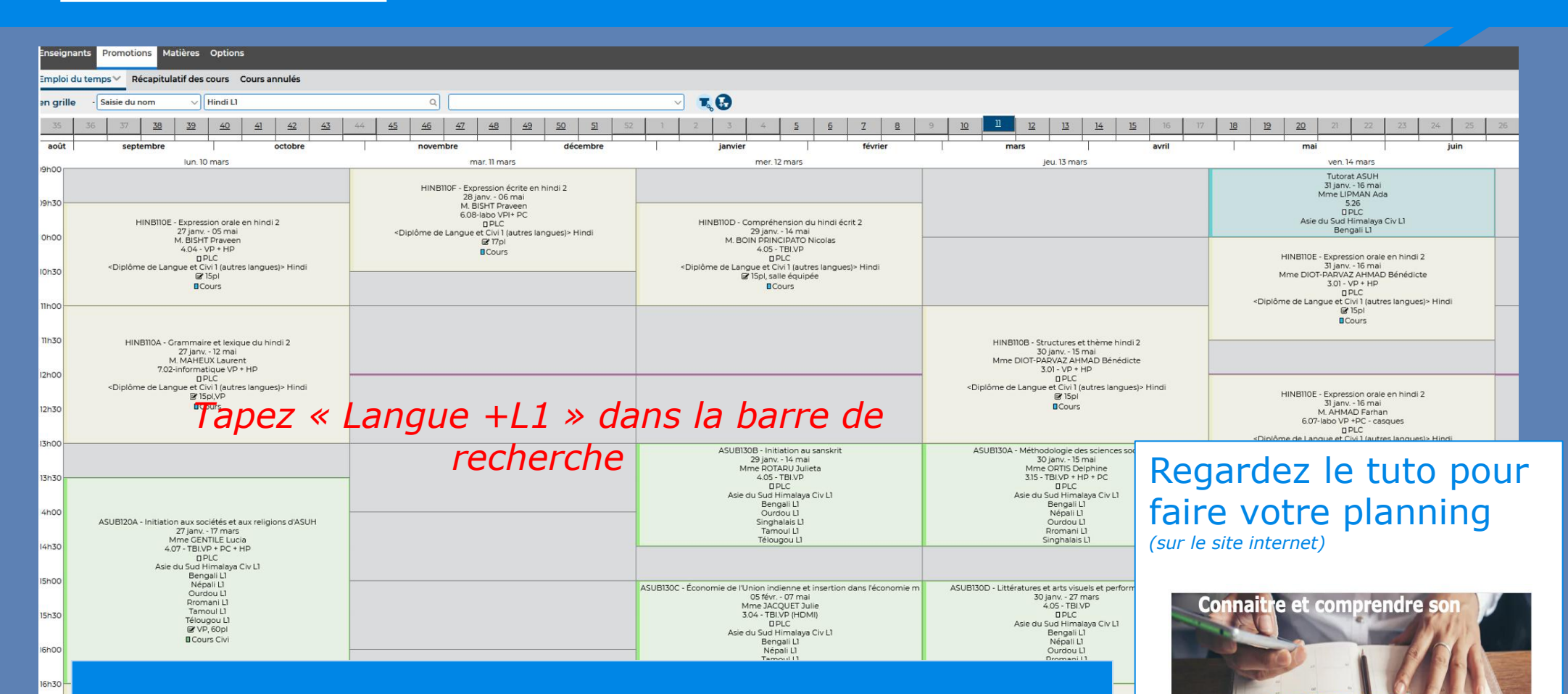

Dans certains cursus de langues & civilisation les cours sont organisés par groupe : il est donc nécessaire de bien se renseigner sur les plannings et l'organisation de ces groupes.

ተቋም

na

برفية х̀к שפה национален

Enseignement supérieur et recherche depuis 1795

Institut nationa des langues

et civilisations orientales

Mise à jour juillet 2025 Pôle Réussite étudiante

emploi du temps

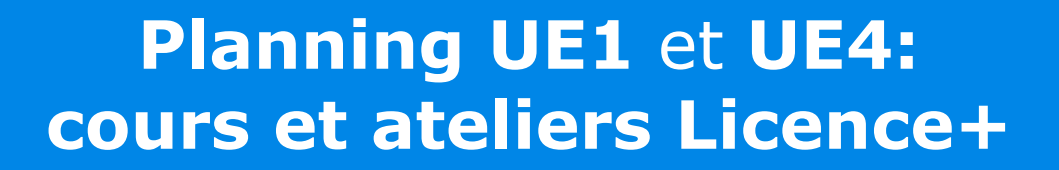

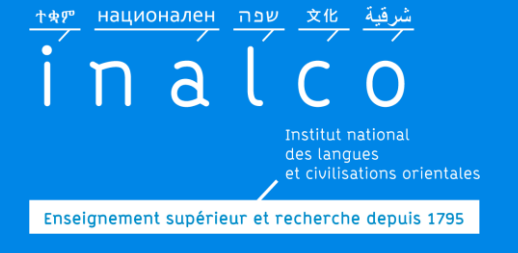

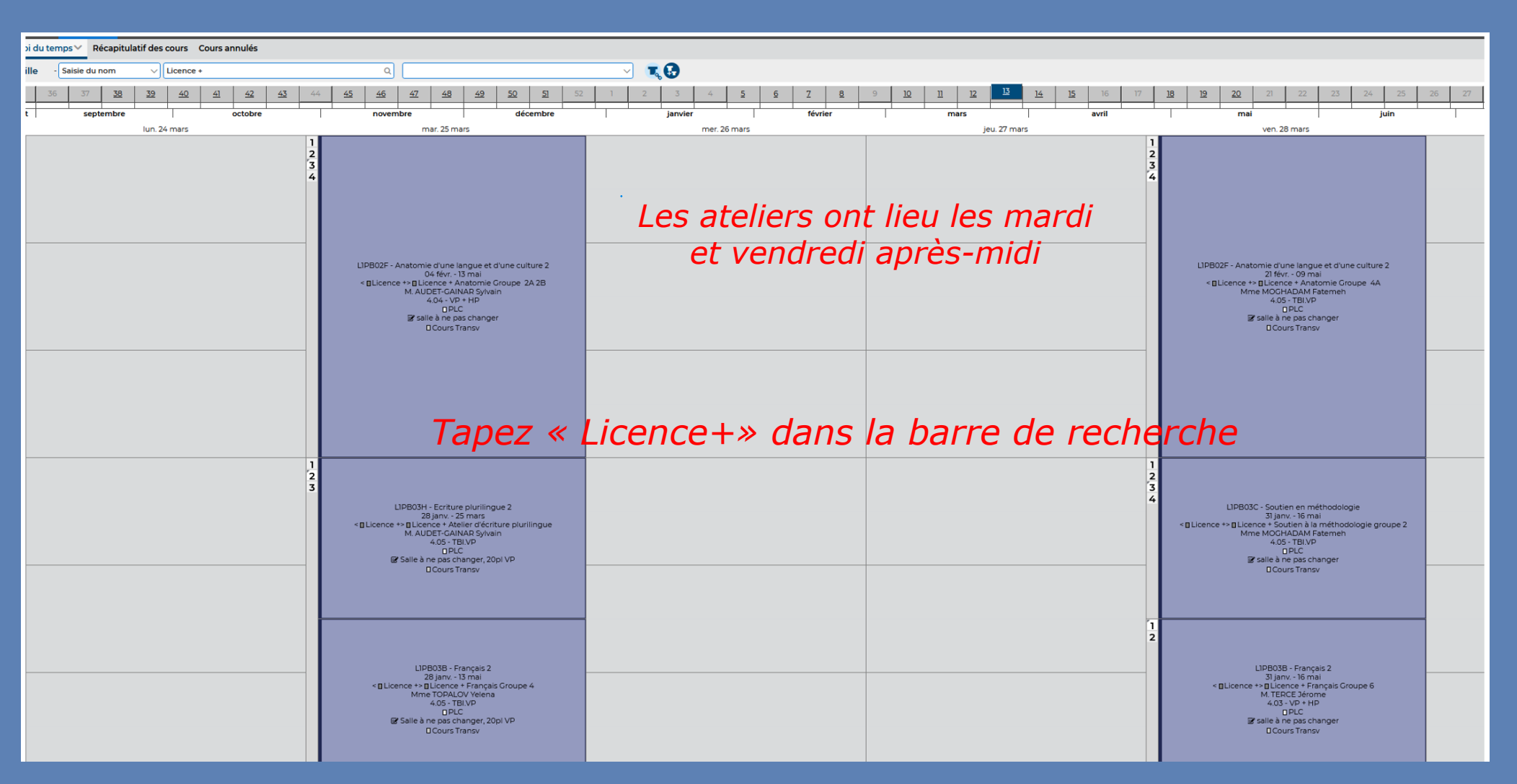

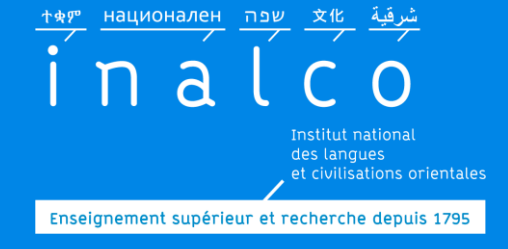

Planning prévisionnel 2025-2026 -UE1 et UE4: cours et ateliers Licence+

En parcours Tempo 1.1, vous êtes inscrit.e dans un groupe défini par le service REVE : respectez l'horaire de ce groupe

|                | mardi                                           | mardi                                      | mardi                                | mardi                                            |                | vendredi                                   | vendredi                                       | vendredi                                | vendredi                                           |
|----------------|-------------------------------------------------|--------------------------------------------|--------------------------------------|--------------------------------------------------|----------------|--------------------------------------------|------------------------------------------------|-----------------------------------------|----------------------------------------------------|
| 13h à<br>14h30 | LPLA146D français<br>Gr 1 V.Falot +<br>A.Machet | LPLA146B<br>Anatomie L&C                   | LPLB146B<br>anglais Gr1<br>L.Warrach | LPLA146B<br>Anatomie L&C                         | 13h à<br>14h30 | LPLA146D français Gr3<br>Wenxin DAI        | LPLA146B<br>Anatomie L&C                       | LPLA146B<br>anglais Gr3 E.<br>Grison    | LPLA146B<br>Anatomie L&C                           |
| 14h30 à<br>16h | LPLA146D français<br>Gr 2 V.Falot +<br>A.Machet | A.Molinier- 2 gr<br>1A 1B Sem A /<br>Sem B | LPLB146B<br>anglais Gr2<br>L.Warrach | S.Audet - 2<br>groupes Gr 2A 2B<br>Sem A / Sem B | 14h30 à<br>16h | LPLA146E<br>méthodologie Gr1<br>Wenxin DAI | Eunjin KIM 2<br>groupes 3A 3B<br>Sem A / Sem B |                                         | Fatemeh ESLAMI<br>2 groupes 4A 4B<br>Sem A / Sem B |
| 16h à<br>17h30 | LPLA146G Atelier<br>Ecriture S.Audet            |                                            |                                      |                                                  | 16h à<br>17h30 |                                            | LPLA146Banglais<br>Gr4 E. Grison               | LPLA146D<br>français Gr4<br>J.Tercé     | LPLA146D<br>français Gr5<br>Fatemeh ESLAMI         |
| 17h30 à<br>19h |                                                 |                                            |                                      |                                                  | 17h30 à<br>19h |                                            |                                                | LPLA146E<br>méthodologie<br>Gr2 J.Tercé |                                                    |

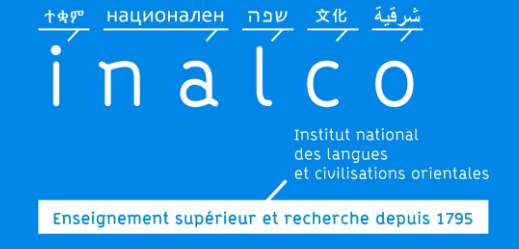

L'inscription en Tempo 1.1 - Inscription pédagogique (IP) Étape 3 Inscription pédagogique sur IPWEB

## L'IP en ligne est obligatoire

### Inscription pédagogique sur IPweb avant le 21 septembre 2025

https://inscriptions-pedagogiques.inalco.fr/loginInscription.jsf

| ter constants                                                        | Inscription                                                                                 | Pédagogique en Ligne  |            |
|----------------------------------------------------------------------|---------------------------------------------------------------------------------------------|-----------------------|------------|
| Merci de vous identifier<br>Votre numéro d'étudiant est indi<br>Date | :<br>iqué sur votre carte d'étudiant.<br>Numéro étudiant : [<br>de naissance (jjmmaaaa) : [ | votre carte d'étudi   | 'e<br>iant |
|                                                                      |                                                                                             | Valider Réinitialiser |            |

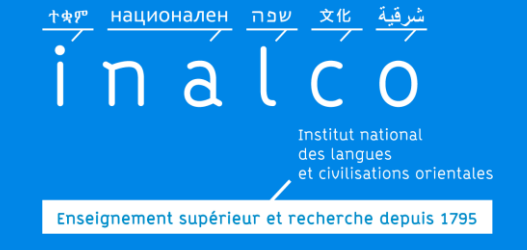

### Étape 3 Inscription pédagogique sur IPWEB

Suivez les instructions sur IPEWEB puis à la section <u>« Choix de</u> <u>l'inscription»</u>, vérifiez que vous êtes bien sur la **« licence LLCER Tempo »** et sur le **« Semestre 1.1 (LANGUE d'étude) »** 

A ce stade de l'inscription, vous verrez le détail des UE2 (cours de civilisation) et UE3 (enseignements régionaux)

#### MAIS

Vous ne verrez pas le détail des UE1 (cours de langue) et UE4 (cours communs de la Licence<sup>+</sup> et attribués par service REVE)

Dans certains cursus, les UE2 et UE3 comportent des choix à

sélectionner : regardez-bien la brochure, la maquette de votre

langue d'étude <u>et</u> les plannings avant de faire votre choix.

*Vérifiez les compatibilités avec vos différents emplois du temps !* 

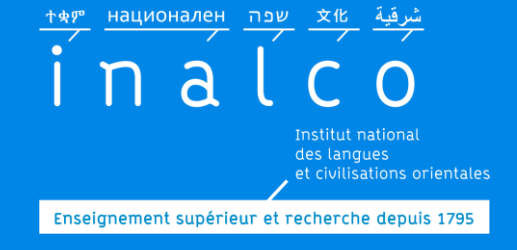

### Étape 3 Récapitulatif inscription

| the source of the set of the set of the | Ins                                    | cription Pé                                                                | édagog                                   | giqu         | e e        | n Lig              | ne                 |
|----------------------------------------------------------------------------------------------------|----------------------------------------|----------------------------------------------------------------------------|------------------------------------------|--------------|------------|--------------------|--------------------|
| Nom :                                                                                                    |                                        | Prénom :                                                                   |                                          |              |            |                    | Aide               |
| Nº d'étudiant :                                                                                                    |                                        | Né(e) le :                                                                 |                                          |              |            |                    |                    |
|                                                                                                    |                                        |                                                                            |                                          |              |            |                    | Quitter            |
|                                                                                                    |                                        |                                                                            |                                          |              |            | Cont               | act Pédagogique;   |
| Choix de l'inscription                                                                                                    | ainsi que le<br>Vous devez<br>Semestre | es groupes dans lesquels vo<br>ciquer sur le bouton "Valid<br>e 1.1 Ourdou | us serez affecté.<br>er inscription" pou | ur que votr  | e inscrip  | tion soit prise    | en compte.         |
| Choix des enseignements                                                                                                    |                                        | Enseignement                                                               |                                          | Crédits      | Туре       | Groupes<br>choisis | Descriptif         |
| =                                                                                                    | UE2 : Ense                             | eignements de civilisation (/                                              | ASUA002)                                 | 4            | 0          |                    |                    |
| ▼<br>Récapitulatif                                                                                                    | Introduct<br>(ASUA120                  | tion à l'histoire de l'Asie du<br>A)                                       | Sud                                      |              | 0          |                    |                    |
| inscription                                                                                                    | Introduct<br>l'Himalaya                | tion à la géographie d'Asie (<br>(ASUA120B)                                | du Sud et de                             |              | 0          |                    |                    |
| ÷                                                                                                    | UE3 : Ense                             | eignements régionaux (ASU                                                  | A003)                                    | 2            | 0          |                    |                    |
| Contrat d'études                                                                                                    | Méthodo                                | ogie des sciences sociales                                                 | 1 (ASUA130A)                             |              | 0          |                    |                    |
|                                                                                                    | UE4 - Lice                             | nce plus (L1PLUSA)                                                         |                                          | 5            | 0          |                    |                    |
|                                                                                                    | UE1 : Lang                             | jue (OURA001)                                                              |                                          | 4            | 0          |                    |                    |
|                                                                                                    |                                        |                                                                            |                                          |              | 0          |                    |                    |
|                                                                                                    |                                        |                                                                            |                                          |              | 0          |                    |                    |
|                                                                                                    | Type :                                 |                                                                            | Note/R                                   | és. Réutilis | <u>é :</u> |                    |                    |
|                                                                                                    | O :                                    | Obligatoire                                                                | Dis. E:                                  | Dispens      | se Enseig  | inement            |                    |
|                                                                                                    | F:                                     | Facultatif                                                                 | Dis. X:                                  | Dispens      | se Exame   | en .               |                    |
|                                                                                                    | X:                                     | Choix                                                                      | VAC:                                     | Validati     | ion d'acq  | uis                |                    |
|                                                                                                    |                                        |                                                                            |                                          |              | Modi       | fier inscription   | alider inscription |

Vérifiez que les matières rattachées à l'UE2 et à l'UE3 apparaissent bien sur votre IP.

**Si tout est ok,** validez.

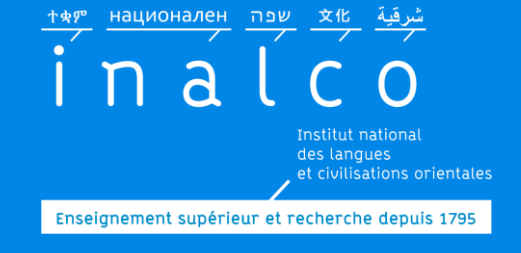

L'inscription en Tempo 1.1 - (IP) Rappel

# A ce stade de l'inscription, vous ne verrez pas le détail des choix de l'UE1 ni de l'UE4.

Les matières de l'UE1 et UE4 vous seront attribuées par votre enseignant référent Tempo de langue et par le service REVE, en fonction de votre profil et des résultats des Tests de français et d'anglais.

*Les choix ainsi attribués seront reportés sur votre IP ultérieurement par le service REVE* 

| <b>UE4 -</b> <u>(en commun avec le parcours L1+)</u>            |                                                             |  |  |  |  |  |  |
|-----------------------------------------------------------------|-------------------------------------------------------------|--|--|--|--|--|--|
| [LPLA1                                                          | 461] - Module de personnalisation du parcours (obligatoire) |  |  |  |  |  |  |
| [LPLA1                                                          | [LPLA1462] - Module de formation (2 EC obligatoires)        |  |  |  |  |  |  |
| [LPLA146A] Stage Outils 1                                       |                                                             |  |  |  |  |  |  |
| [LPLA146B]                                                      | [LPLA146B] Anatomie d'une langue et d'une culture 1         |  |  |  |  |  |  |
| [LPLA1463] - Module de soutien personnalisé                     |                                                             |  |  |  |  |  |  |
| (Tutorat obligatoire + un atelier obligatoire)                  |                                                             |  |  |  |  |  |  |
| [LPLA146C]                                                      | • Tutorat (en langue et / ou civilisation) obligatoire      |  |  |  |  |  |  |
|                                                                 | 1 atelier obligatoire parmi:                                |  |  |  |  |  |  |
| [LPLA146D] Français 1 (si non choisi dans l'UE1)                |                                                             |  |  |  |  |  |  |
| [LPLA146E] Soutien en méthodologie 1 (si non choisi dans l'UE1) |                                                             |  |  |  |  |  |  |
| [LPLA146F] Anglais 1                                            |                                                             |  |  |  |  |  |  |
|                                                                 | [LPLA146G] Atelier écriture 1                               |  |  |  |  |  |  |

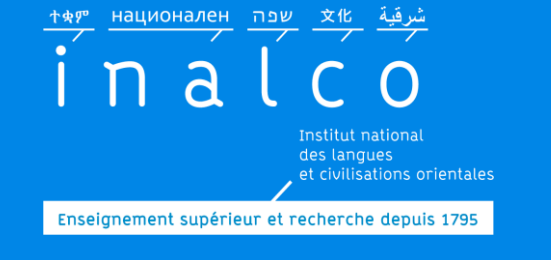

#### Étape 4 Finalisation de l'inscription pédagogique Ateliers & groupes UE1 et UE4

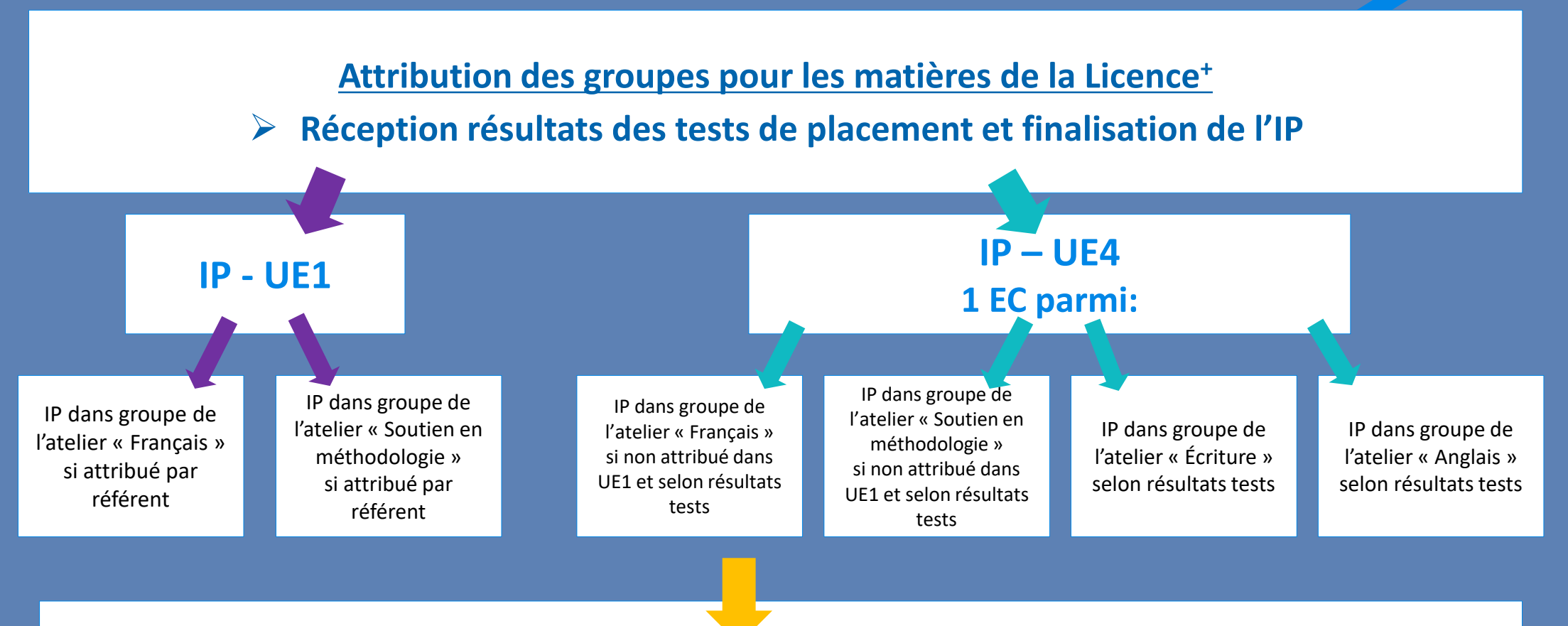

Inscription pédagogique et attribution des groupes pour les EC de l'UE1 et de l'UE4 effectués exclusivement par le secrétariat pédagogique L1+ / Tempo (service REVE – secretariat-reussite@inalco.fr)

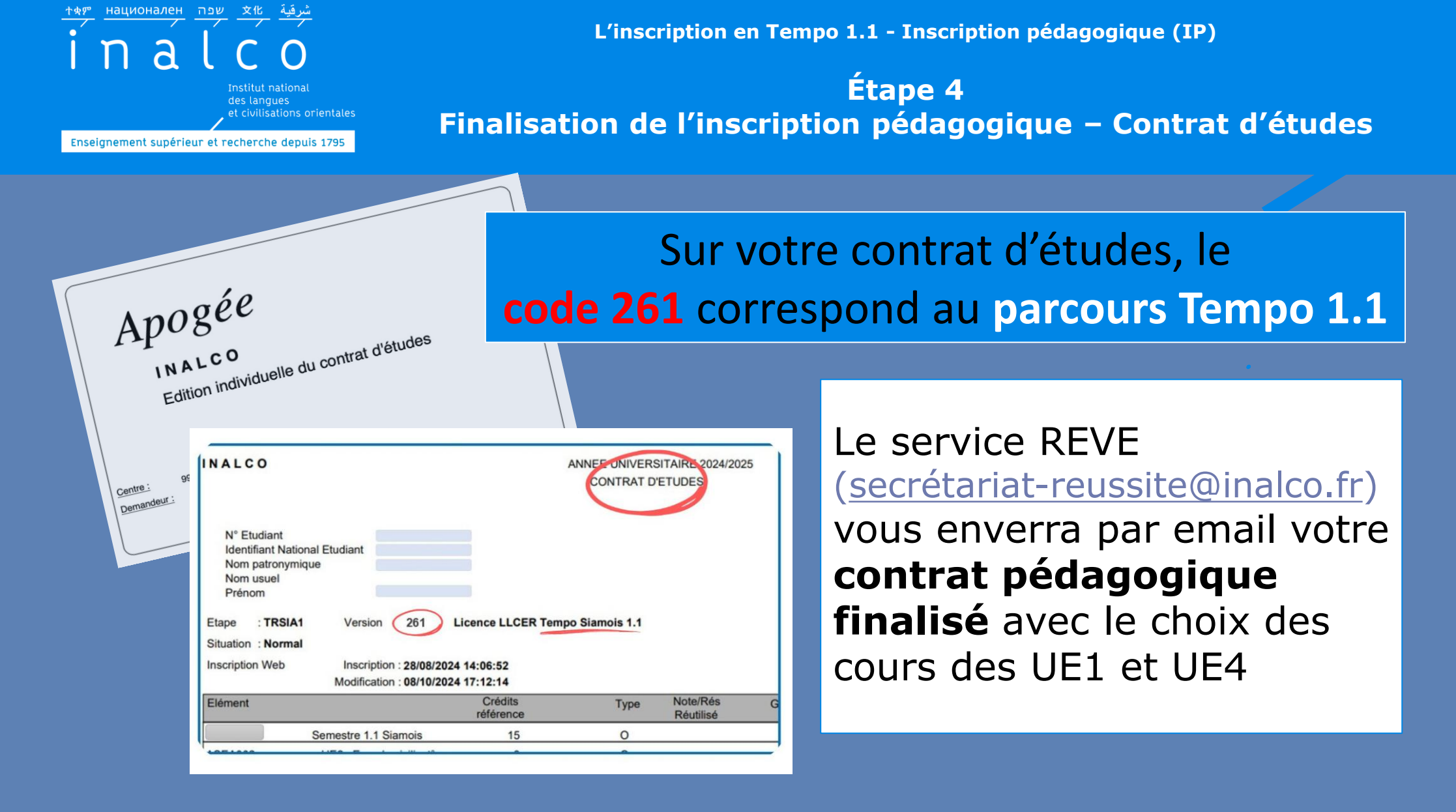

Vous verrez apparaitre les choix qui ont été convenus avec l'enseignant référent Tempo pour l'UE1 de langue.

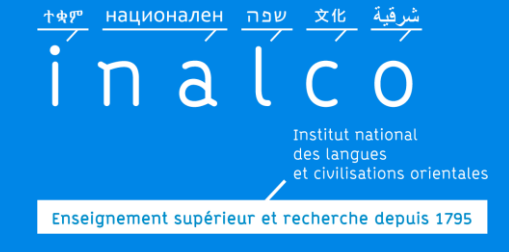

**Contrat d'études - vérification** 

Après réception de votre contrat d'études, vérifiez une dernière fois les informations mentionnées

Les créneaux horaires de vos cours et ateliers de chacune de vos UE doivent être compatibles

En cas d'incompatibilité, contactez sans tarder le Secrétariat Réussite (service REVE)

> La présence en cours et aux ateliers est obligatoire : vérifiez vos disponibilités !

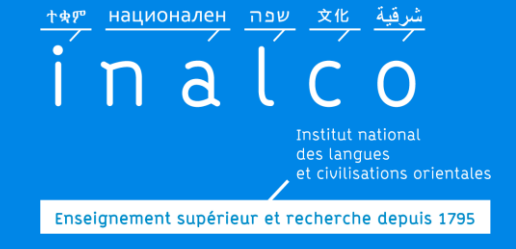

### Étape 5 Inscription au tutorat

Tutorat de langue et/ou civilisation

Suivez les recommandations de votre enseignant de langue

> Consultez les plannings en ligne

Les tutorats commencent dès la rentrée

> Certains tutorats ont lieu le samedi

| UE4 - <u>(en commun avec le parcours L1+)</u>                   |                                                             |     |  |  |  |
|-----------------------------------------------------------------|-------------------------------------------------------------|-----|--|--|--|
| [LPLA1                                                          | 461] - Module de personnalisation du parcours (obligatoire) |     |  |  |  |
| [LPLA1                                                          | <b>462] - Module de formation</b> (2 EC obligatoires)       | 1,5 |  |  |  |
| [LPLA146A] Stage Outils 1                                       |                                                             |     |  |  |  |
| [LPLA146B] Anatomie d'une langue et d'une culture 1             |                                                             |     |  |  |  |
| [LPLA1463] - Module de soutien personnalisé                     |                                                             |     |  |  |  |
| (Tutorat obligatoire + un atelier obligatoire)                  |                                                             |     |  |  |  |
| [LPLA146C]                                                      | • Tutorat (en langue et / ou civilisation) obligatoire      |     |  |  |  |
|                                                                 | • 1 atelier obligatoire parmi:                              |     |  |  |  |
| [LPLA146D] Français 1 (si non choisi dans l'UE1)                |                                                             |     |  |  |  |
| [LPLA146E] Soutien en méthodologie 1 (si non choisi dans l'UE1) |                                                             |     |  |  |  |
| [LPLA146F] Anglais 1                                            |                                                             |     |  |  |  |
|                                                                 | [LPLA146G] Atelier écriture 1                               |     |  |  |  |

Le tutorat est obligatoire

Inscriptions dès la 1<sup>ère</sup> semaine de rentrée!

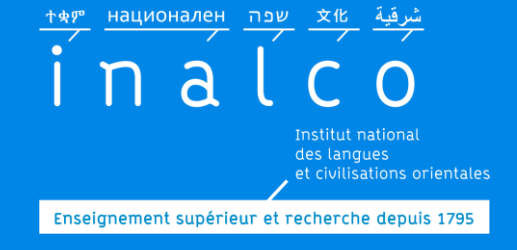

IP du 2<sup>e</sup> semestre – semestre 2.1

Le calendrier des semestres, des périodes d'examens et des vacances, se trouve sur le site internet !

Pour certaines langues Tempo, il est nécessaire de faire son IP du 2<sup>e</sup> semestre pour les UE2 et UE3.

- Respectez les délais pour votre inscription pédagogique
- ✓ Suivez les informations sur l'ENT et le site internet

L'inscription pédagogique pour le 2° semestre n'est **pas** automatique

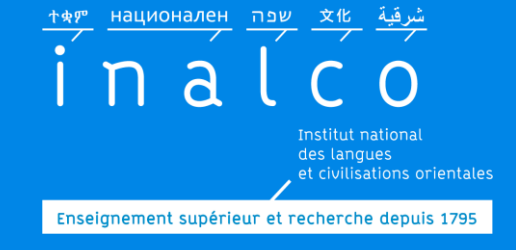

## IP du 2<sup>e</sup> semestre

Inscription pédagogique pour **UE1**: *suite du 1<sup>e</sup> semestre* Décision en début d'année, de l'enseignant-référent de langue Tempo pour les 2 semestres.

> Inscription pédagogique pour **UE2** et **UE3 :** Faites votre inscription pédagogique en ligne sur **Ipweb.**

> > Inscription pédagogique pour **UE4:** inscription d'office dans les mêmes groupes (mêmes horaires et jours)

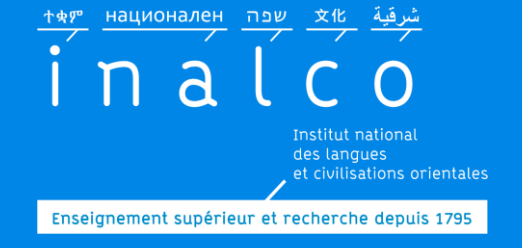

## **Contacts (1):** Secrétariat Réussite L1+ Tempo

# Pour les questions concernant:

les tests obligatoires d'anglais et de français

les ateliers d'anglais, français, soutien en méthodologie et écriture Adresse de contact: <u>secretariat-</u> <u>reussite@inalco.fr</u>

#### l'atelier « Outils 1»

L'atelier « Anatomie d'une langue & d'une culture »

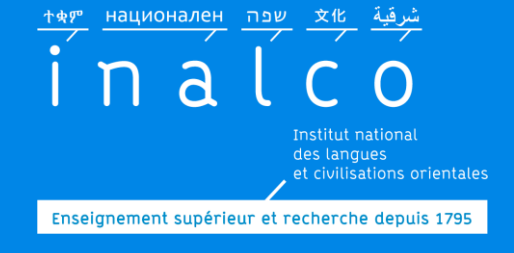

## **Contacts (1):** Secrétariat Réussite L1+ Tempo

Le secrétariat pédagogique des parcours Tempo et L1+ gère les inscriptions pédagogiques (UE1 et UE4) et les notes (il ne s'occupe pas des inscriptions administratives)

Pour votre contrat pédagogique

Pour la publication de vos notes sur l'ENT et votre relevé de notes <u>secretariat-</u> <u>reussite@inalco.fr</u> (prendre RV par courriel)

Enseignement supérieur et recherche depuis 179

أبرقية 文化 שפה тяу национален

nal

## **Contacts (2):** Secrétariat pédagogique de langue ou département

# Pour les questions concernant:

### Les tutorats

Les enseignements de langues & civilisation

Les groupes des cours de langues et/ou de l'UE2 ou UE3 Secrétaire pédagogique de votre département de langue Les coordonnées se trouvent dans la brochure Tempo de la langue étudiée

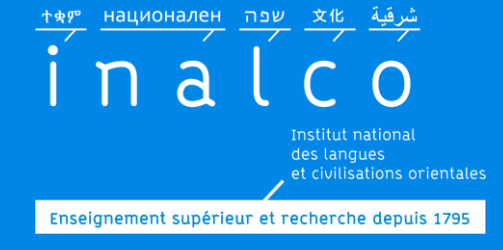

**Comment trouver les informations ?** 

## **Informez-vous** sur le site internet

# Regardez régulièrement votre ENT et Moodle

## **Communiquez par email**

*Si nécessaire, envoyez un email pour prendre RV. Contact :* <u>secretariat-reussite@inalco.fr</u>

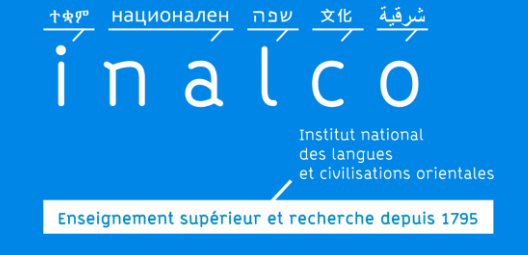

Quelques bonnes pratiques...

## Pour communiquer par email

- Un « Objet » efficace et précis
- Eviter les abréviations et fautes d'orthographe
- Soigner ses pièces jointes (intitulé, poids, présentation,...)
- Une signature soignée et précise : systématiquement
  - NOM en majuscule, Prénom, N° étudiant
  - Tempo + langue étudiée
  - Double cursus éventuellement

Pour répondre à un mail, utilisez la fonction « répondre » ce qui permet d'avoir l'historique des échanges.

> Plus votre message est clair et complet, plus la réponse est rapide !

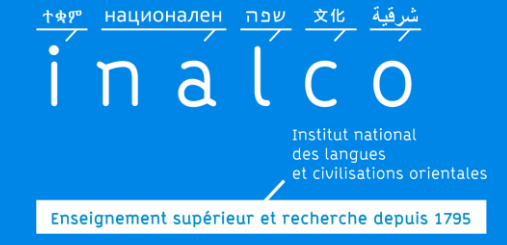

# Préparez votre rentrée

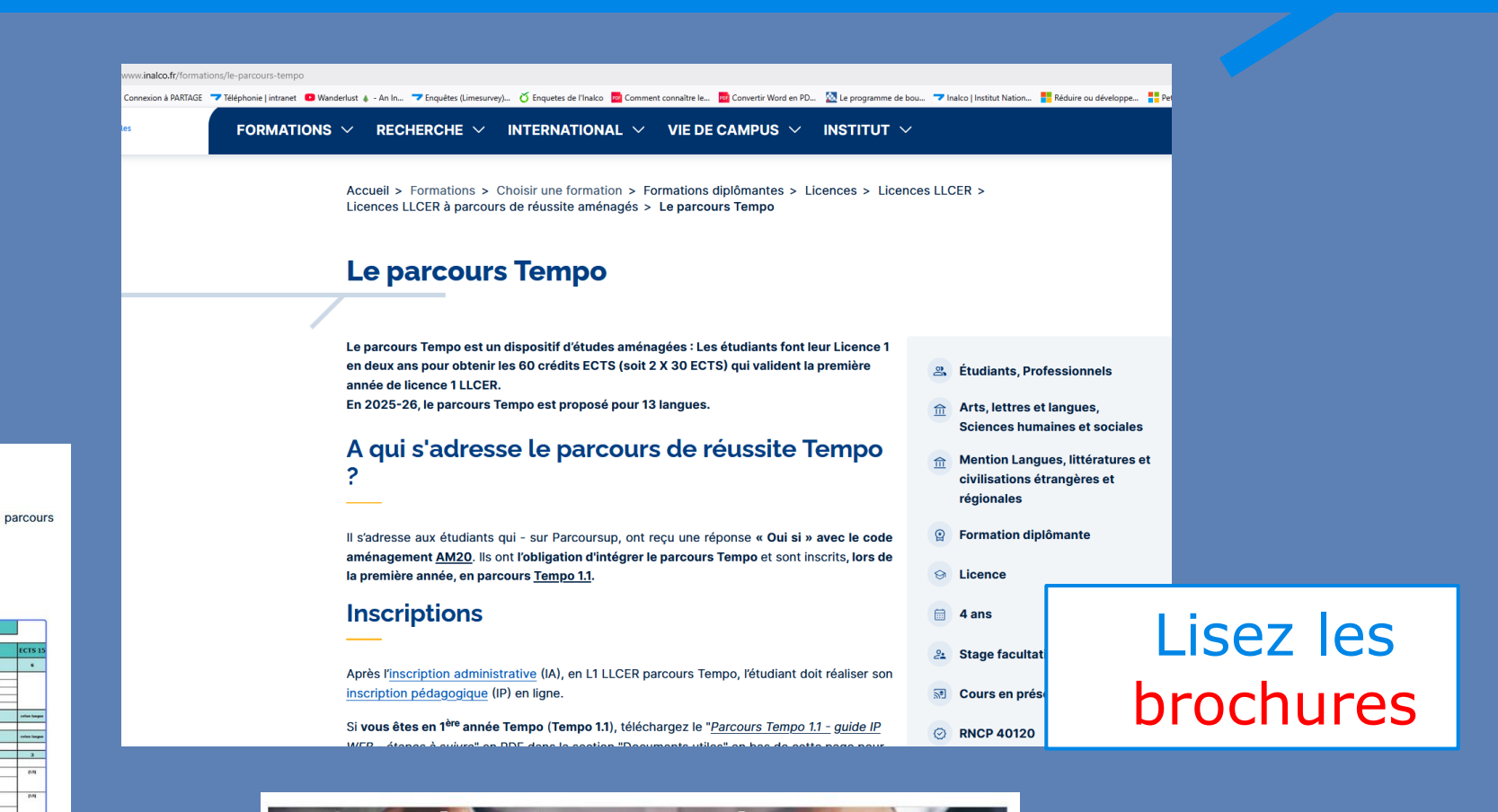

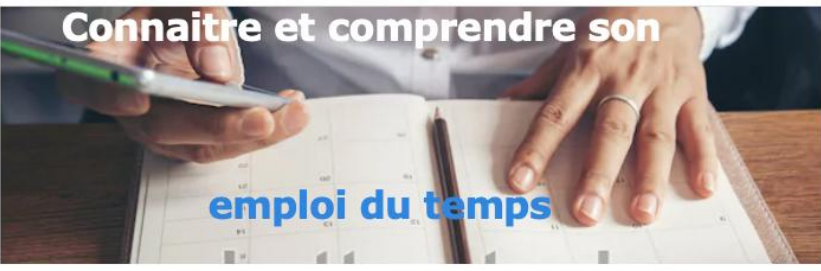

### Regardez les tutoriels

#### Mise à jour juillet 2025 Pôle Réussite étudiante

# Explorez le site internet

#### Spécificité du parcours Tempo

Le parcours Tempo comporte deux années, nommées Tempo 1.1 (première année parcours Tempo) et Tempo 1.2 (deuxième année parcours Tempo).

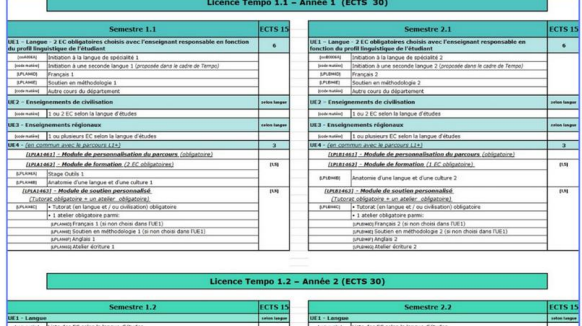

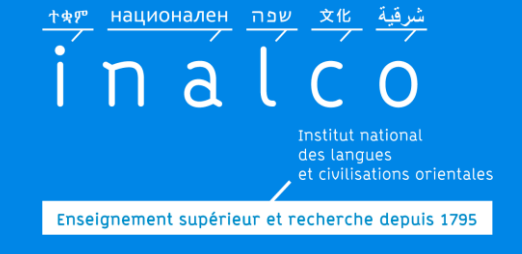

## Rentrée 2025 = 8 septembre

#### Informations sur le site internet Page « faire sa rentrée »

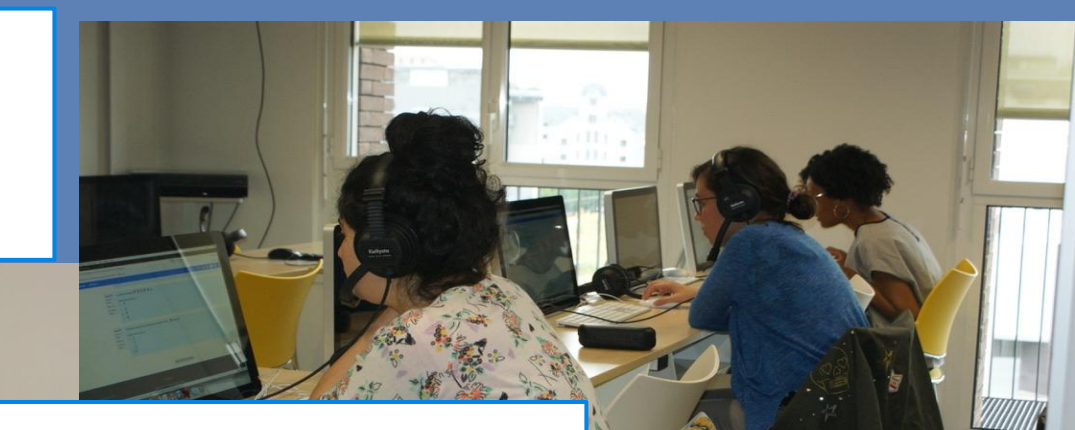

Tests de positionnement <u>Obligatoires</u> Du 03/09 au 12/09/25

Inscriptions IA & IP Réunion d'information Tempo 1.1 10/09/25

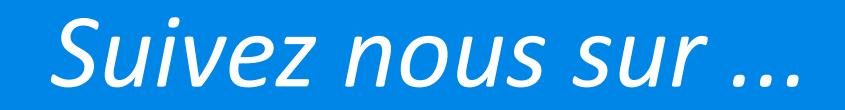

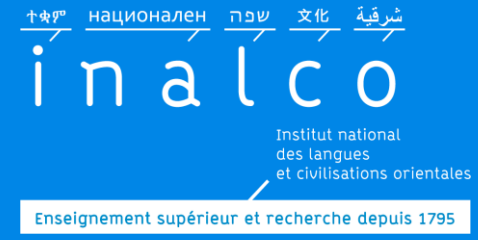

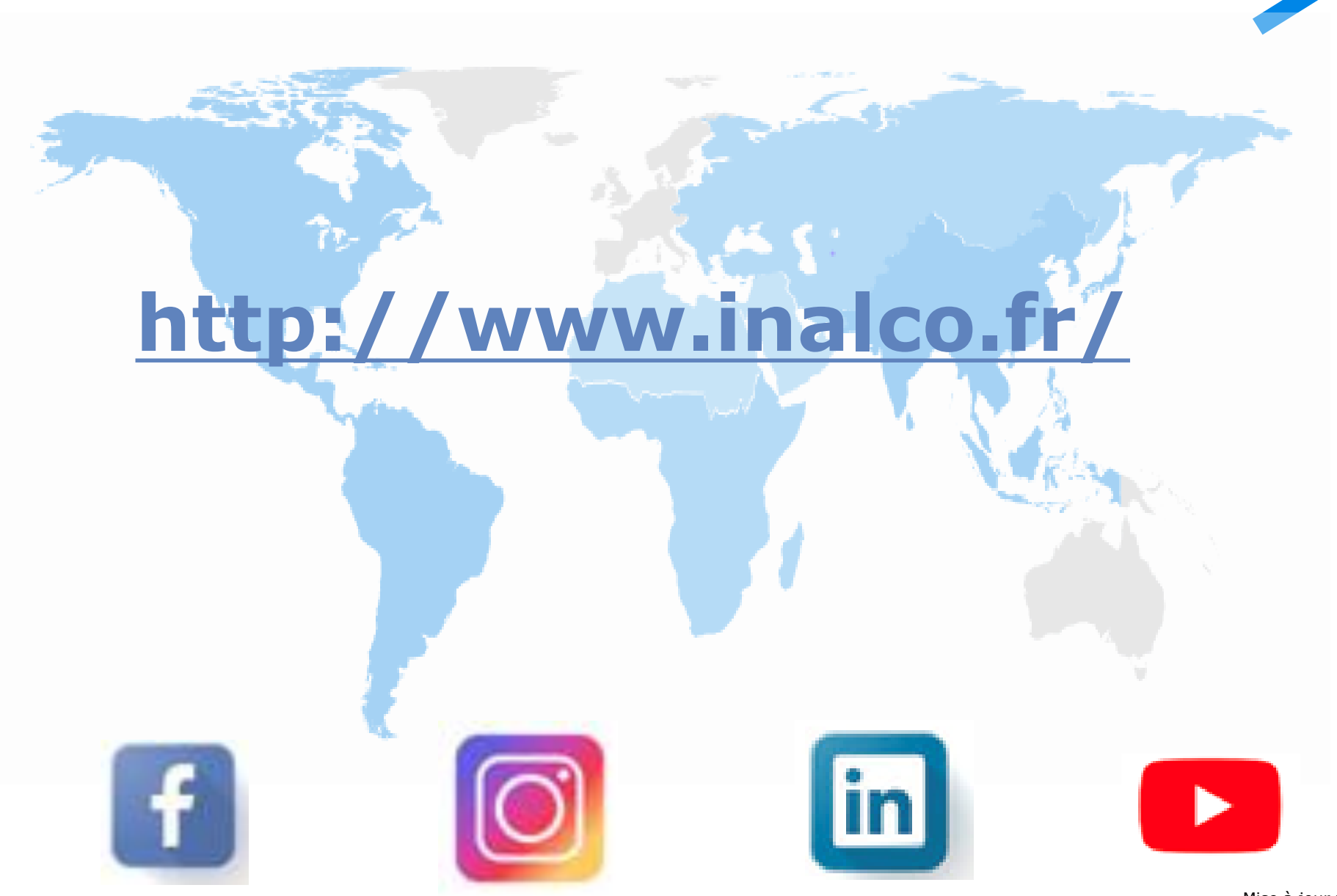

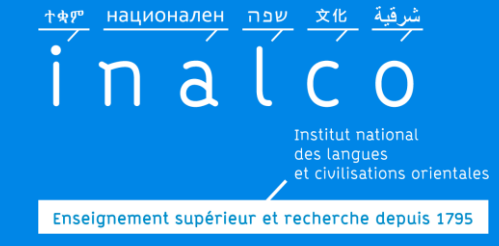

# Bonne année d'études à l'Inalco !

## secretariat-reussite@inalco.fr